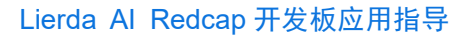

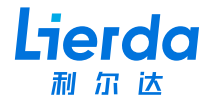

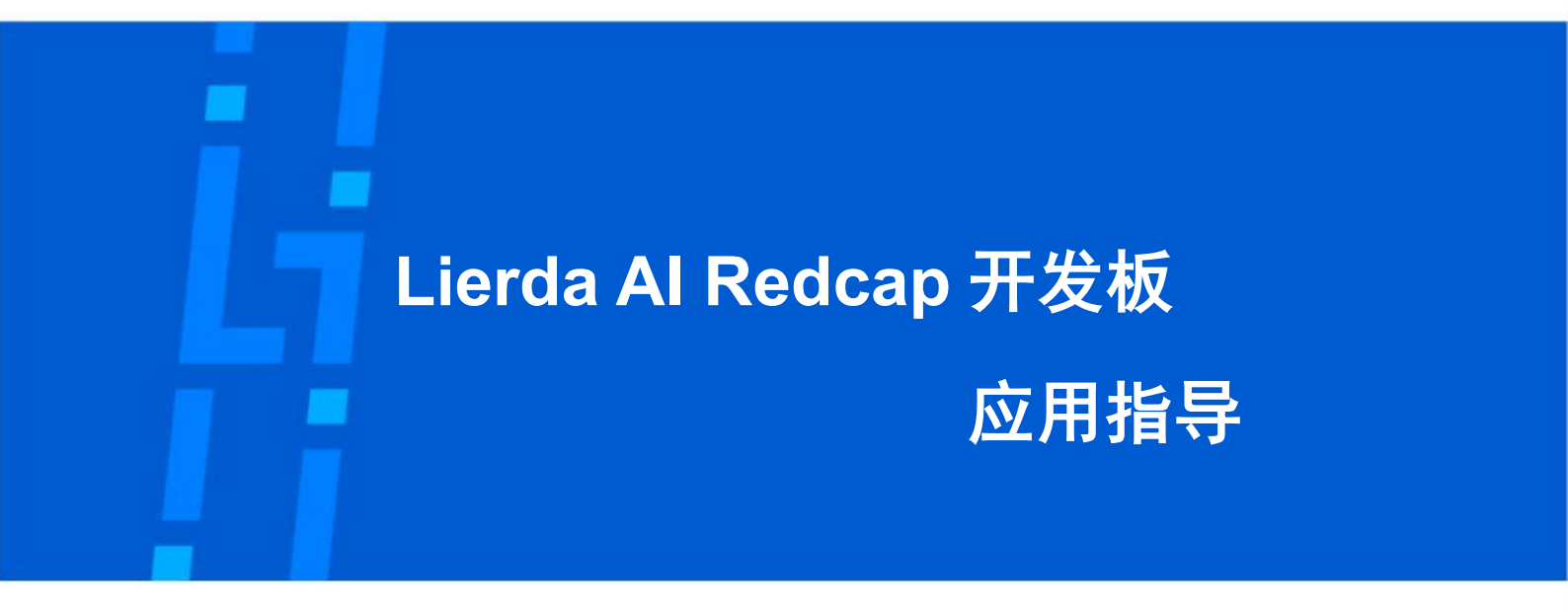

- 版本: Rev2.0
- 日期: 25/03/19
- 状态:受控版本

公司地址: 杭州市文一西路 1326 号利尔达物联网科技园 Tel: 0571-88800000

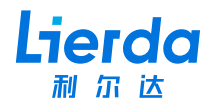

## 法律声明

若接收利尔达科技集团股份有限公司(以下称为"利尔达")的此份文档,即表示您已经 同意以下条款。若不同意以下条款,请停止使用本文档。

本文档版权归利尔达科技集团股份有限公司所有,保留任何未在本文档中明示授予的权利。文档中涉及利尔达的专有信息。未经利尔达事先书面许可,任何单位和个人不得复制、 传递、分发、使用和泄漏该文档以及该文档包含的任何图片、表格、数据及其他信息。

本产品符合有关环境保护和人身安全方面的设计要求,产品的存放、使用和弃置应遵照 产品手册、相关合同或者相关法律、法规的要求进行。

本公司保留在不预先通知的情况下,对此手册中描述的产品进行修改和改进的权利;同 时保留随

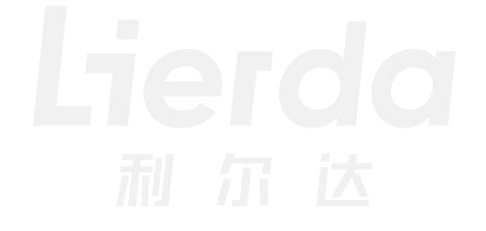

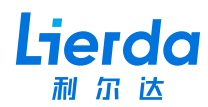

| 目录 |
|----|
|----|

| 法律声明2                 | 2 |
|-----------------------|---|
| 目录                    | 3 |
| 1 概述4                 | 1 |
| 2 硬件连接                | 1 |
| 2.1 音频连接4             | 1 |
| 2.2 摄像头连线5            | 5 |
| 3 Coze 接入指导5          | 5 |
| 3.1 个人令牌获取5           | 5 |
| 3.2 智能体 botid 获取      | 3 |
| 3.3 智能体音色 voiceid 获取6 | 3 |
| 3.4 开发板信息配置           | 3 |
| 3.4.1 接入 WiFi 配置热点6   | 3 |
| 3.4.2 修改开发板配置         | 7 |
| 3.5 保存生效方式            | 7 |
| 4 测试                  | 7 |

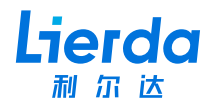

# 1 概述

本文档主要是介绍利尔达 AI Redcap 开发板的使用方法,帮助开发者更快、更高效实现 自己的 AI 应用。

# 2 硬件连接

通过电源口,连接 12v 电源适配器,并插好 SIM 卡,接好天线以及相关线材。

#### 2.1 音频连接

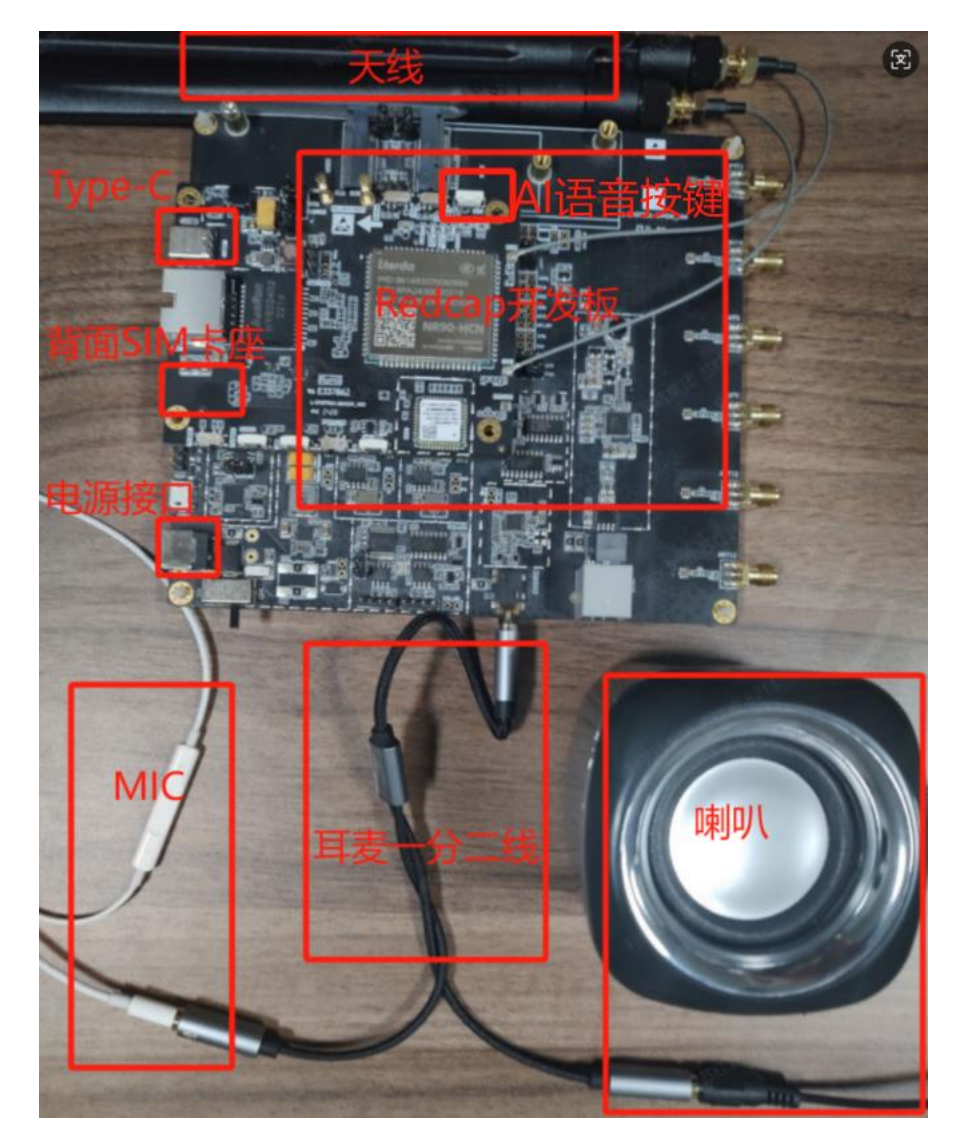

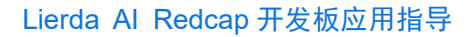

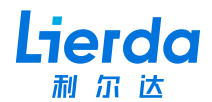

## 2.2 摄像头连线

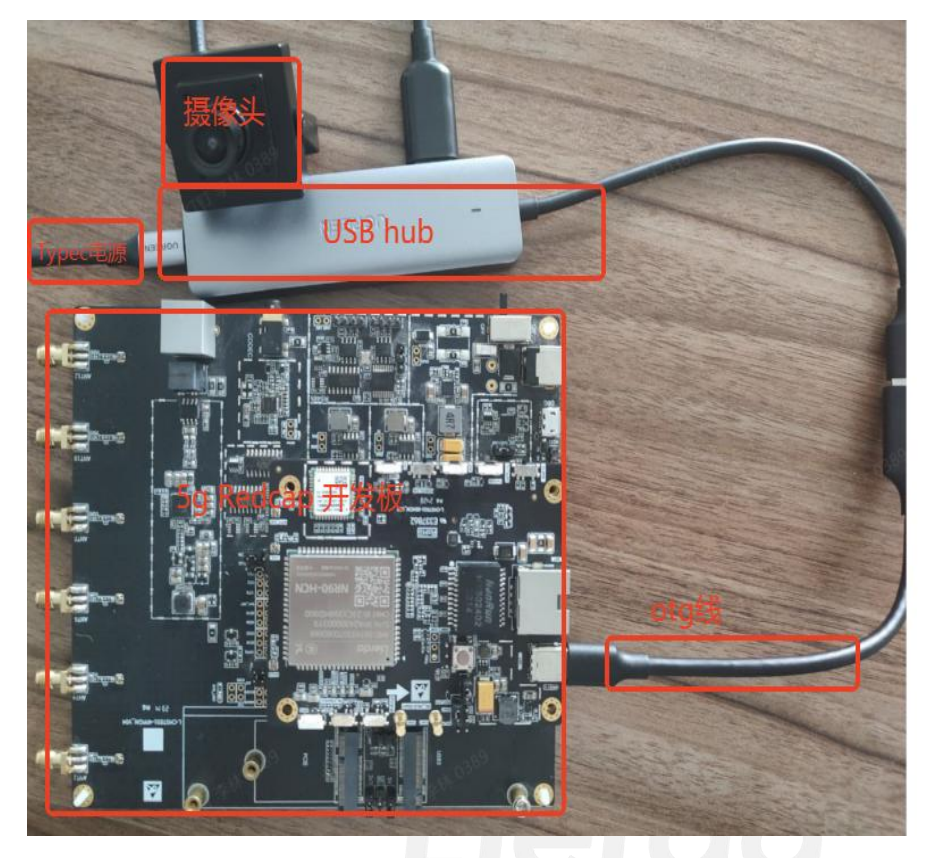

# 3 Coze 接入指导

## 3.1 个人令牌获取

登录扣子平台个人访问令牌,添加新个人令牌(如果已有令牌,无需新申请)

| · 🖸 🕴              | <ul> <li>▲ PhytoLABEBD#-BBEA-B: X ▲ PhytoLABEP# 284-DE: X ▲ PhytoLABEP# 284-DE: X ▲ PhytoLABEP# 2</li></ul> |                                                                                                    |                                                                                |                                                             |            |     | - Ø × |
|--------------------|----------------------------------------------------------------------------------------------------|----------------------------------------------------------------------------------------------------|--------------------------------------------------------------------------------|-------------------------------------------------------------|------------|-----|-------|
| € →                | C 😂 coze.cn/open/oauth/pats                                                                                                    |                                                                                                    |                                                                                |                                                             |            |     | x 🧧 i |
| G Playground - 人授权 | OAuth 亚用 已接向应用 个人以间令领                                                                                                    |                                                                                                    |                                                                                |                                                             |            |     |       |
|                    |                                                                                                    | 在"Andonewer"在1971年7月1日,在1987年1月1日,在1987年1月1日,日本1987年1月1日,1987年1月1日,1987年1月1日,1987年1月1日,1987年1月1日,1987年1月1日。<br>予集日本人科学区的个人说明中期,在予集合的发展建筑的基本中面付任中等集合,以简称的发展和的现象。若有公开转合发现任何发展的个人的吗?第一日,当今期已能会被目标发展。 |                                                                                |                                                             |            |     |       |
| 45                 |                                                                                                    | 名称                                                                                                    | 451807741                                                                      | 最近使用时间                                                      | 过期时间       | 状态  | 10/5  |
|                    |                                                                                                    | Secret token                                                                                                    | 2025-03-10 18:43:04                                                            | 2025-03-13 15:31:58                                         | 2025-04-09 | 有效  |       |
| ina<br>EB          |                                                                                                    | Secret token                                                                                                    | 新的个人访问令牌                                                                       | ×                                                           | 2025-04-13 | 812 |       |
|                    |                                                                                                    |                                                                                                    | 上で何以及ホーズ。<br>4時年間10日<br>名称<br>Servet token<br>近期時間<br>2055-04-13<br>今歳<br>pat_ | 210月秋田州地方,不要与他人共享,也<br>———————————————————————————————————— |            |     |       |

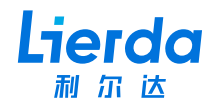

#### 3.2 智能体 botid 获取

登录智能体应用网页,取得 botid,如下图:

| 💽 利尔达Al语音助                 | 手 🗹 🏾 🗰 Agent (LL)         | (現式) ~                     |              | 1                    | 烏排 分析                                           | 草稿自动保存于18:17:                                   | 5 9 | 发布    |
|----------------------------|----------------------------|----------------------------|--------------|----------------------|-------------------------------------------------|-------------------------------------------------|-----|-------|
| 840                        |                            |                            |              |                      | ○ 豆包・工具调用 ∨ □ □□□□□□□□□□□□□□□□□□□□□□□□□□□□□□□□□ | 预览与调试                                           | C ~ | G ~ ( |
| 人设与回复逻辑                    |                            | 8 V                        | c) <b>*</b>  | 肢能<br>> 插件           | © +                                             |                                                 |     |       |
|                            |                            |                            |              | > 工作流                | +                                               |                                                 |     |       |
|                            |                            |                            |              | > 触发器                | *                                               |                                                 |     |       |
|                            |                            |                            |              | 知识                   | ② 自动调用·                                         |                                                 |     |       |
|                            |                            |                            |              | > 文本                 | +                                               |                                                 |     |       |
|                            |                            |                            |              | > 表格                 | *                                               |                                                 |     |       |
|                            |                            |                            |              | > 照片                 | +                                               |                                                 |     |       |
|                            |                            |                            |              | 2151                 |                                                 | ( <b>P</b> )                                    |     |       |
|                            |                            |                            |              | > 变量                 | ÷                                               | 利尔达AI语音助手                                       |     |       |
|                            |                            |                            | > 数遐库 ①      | <u>ه</u> +           | 我是利尔达道来助手,有什么可以帮你?                              |                                                 |     |       |
|                            |                            |                            |              | > 长期记忆               | 〔关闭 ~ 〕                                         | 26491-4253-40140161-4623-3-1411-49-42-9440-4691 |     |       |
|                            |                            |                            |              | > 文件盒子 ①             | (美闲 ~ )                                         |                                                 |     |       |
|                            |                            |                            | 对话体验         |                      |                                                 |                                                 |     |       |
|                            |                            | > 开场白                      | 0            |                      |                                                 |                                                 |     |       |
|                            |                            |                            | > 用户问题建议     | 开启                   |                                                 |                                                 |     |       |
| ₩ 个人                       |                            |                            |              | > 快捷指令 ①             | +                                               |                                                 |     |       |
| 通用结构                       | 任务执行                       | 角色扮演                       | 技能训          | > 背景图片               | *                                               |                                                 |     |       |
| 适用于多种场景的现示词<br>估构,可以根据具体需求 | 适用于有明确的工作步骤<br>的任务执行场景,通过明 | 适用于聊天陪伴、互动编<br>乐场景,可帮助被型轻松 | 适用 )<br>获取 ) | ✓ 通音 ①<br>同句回明((中文)) | *                                               | 按住此处或空格说话                                       |     | •     |
| 場對对应模块                     | 确每一步骤的工作要求…                | 壁造个性化的人物角色…                | 的场景。         | MARINITAL            |                                                 | 内容由与生成,无法确保真实准确,仅供参考。                           |     |       |

#### 3.3 智能体音色 voiceid 获取

可参考链接 <u>https://www.coze.cn/open/docs/guides/sys\_voice#aa82f73d</u>,如下图,选取

音色:

中文音色

| 场景   | 音色 ID               | 音色名称 |  |  |
|------|---------------------|------|--|--|
| 通用场景 | 7426720361732980745 | 少年梓辛 |  |  |
|      | 7426725529589661723 | 开朗姐姐 |  |  |
|      | 7426725529681657907 | 心灵鸡汤 |  |  |
|      | 7426725529589612571 | 清澈梓梓 |  |  |
|      | 7426720361733177353 | 渊博小叔 |  |  |

## 3.4 开发板信息配置

#### 3.4.1 接入 WiFi 配置热点

Redcap AI 开发板, 默认开启了 WiFi 的 AP 模式, SSID: lierda\_wifi\_rtc, 密码: 12345678

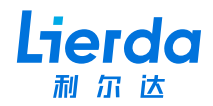

#### 3.4.2 修改开发板配置

可以通过2种方式进行配置修改:SSH、Web

● SSH: 连接 192.168.1.1 的 22 端口, 用户名 root, 密码 lierda。修改如下配置:

| root@NR90-HCN:~# cat /liotdata/liot rtc |  |
|-----------------------------------------|--|
| config rtc 'rtc'                        |  |
| option enable '0'                       |  |
| option pat 'pat                         |  |
| option botid '7480018044727918618'      |  |
| option voiceid '7426720361732980745'    |  |

● Web:访问 192.168.1.1,用户名 lierda,密码 123456,修改相关配置。

浏览器访问 <u>http://192.168.1.1</u>

登录后点击网络->扣子 RTC,填写相关信息

| ✓ Li Lierda × +                                      |                                                                                                    | a ×   |
|------------------------------------------------------|----------------------------------------------------------------------------------------------------|-------|
| ← → C ▲ 不安全 192.168.1.1/cozertc                      | e t                                                                                                    | 0 :   |
| Lierda 利尔达 ⊆ Liot-TBF_V1.0.0                         | SIM atl 🖂 🔁 🕒                                                                                                    | rrda  |
| Lierda 耐尔达     生     LietTBF_V1.0.0       ① 状态     ↑ | Pat         Pat         Pat | Ria - |
|                                                      |                                                                                                    |       |
|                                                      |                                                                                                    |       |

点击保存并应用

#### 3.5 保存生效方式

如果采用的是 SSH 方式,请手动 sync 后再掉电,或 reboot 软重启; 如果使用的是 Web 方式,立即生效,无需 reboot 重启,切重启后不丢失。

## 4 测试

这里测试以 AI 视频语音对话为例。

1. 上电启动。

公司地址:杭州市文一西路 1326 号利尔达物联网科技园 Tel:0571-88800000 Fax:0571-8990808

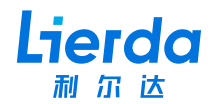

 谷语音播报"您好,我是利尔达语音助手,有什么可以帮您",此时设备已开机并初 始化成功。

3. 将摄像头对准想要拍摄的物体。

 按下上图所标的 "AI 语音按键",并且不松开,进行语音指令的输入,输入完成后松 开按键。

5. 等待 AI 回复, 并播报回复语音。过程中, 不会被语音打断。

6. 再次按下 "AI 语音按键", 会打断正在播报的语音,并开始等待语音指令的输入。

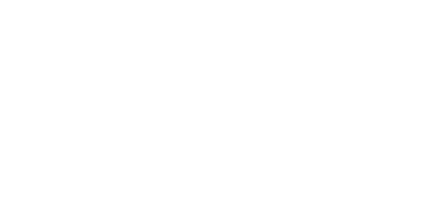